# KGI PTA INSTALLATION GUIDE

- 1. Installation of Java application.
  - 1.1. Checking of Operating System for System Type (32bit or 64bit)
  - 1.2. Go to My Computer

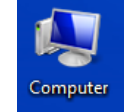

1.3. Click on System Properties.

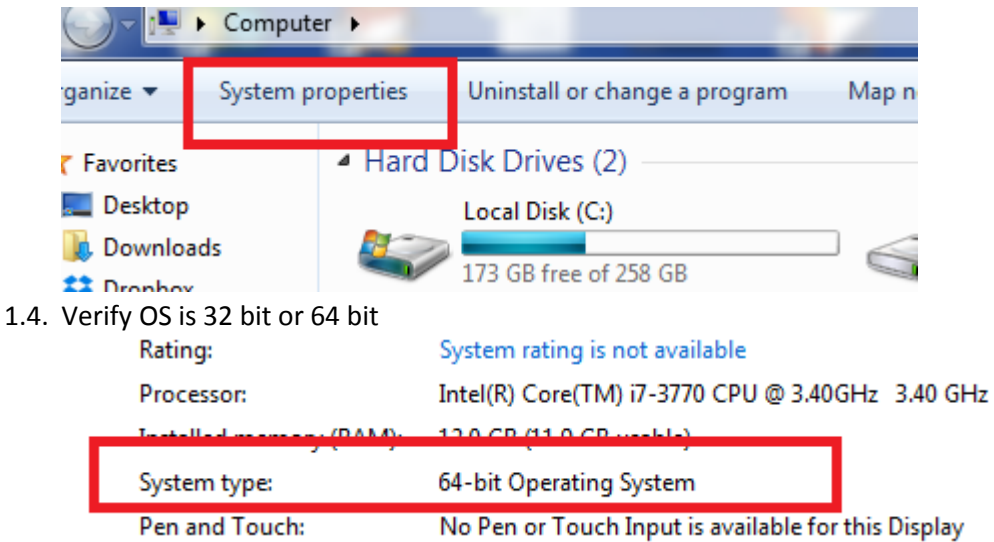

2. Download java based on window OS bit

JAVA 8.40 32bit: <u>http://kgieworld.sg/images/pdf/downloads/jre-8u40-windows-i586.exe</u> JAVA 8.40 64bit: <u>http://kgieworld.sg/images/pdf/downloads/jre-8u40-windows-x64.exe</u>

3. Download the KGI PTA trading application http://kgieworld.sg/images/pdf/downloads/KGI\_PTA\_1.8.9.zip

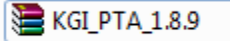

### 4. Unzip KGI\_PTA\_1.8.9

| 🔒 KGI_PTA_1.8.9 |                      | 03/04/2017 1:00 PM                                                                                    |
|-----------------|----------------------|----------------------------------------------------------------------------------------------------|
|                 |                      | <b>Open</b><br>Open in new window                                                                     |
|                 |                      | Extract All                                                                                           |
|                 | 8                    | 通过QQ发送到 ▶                                                                                             |
|                 | » ()) ())<br>()) ()) | Scan with Sophos Anti-Virus<br>TeraCopy<br>Extract files<br>Extract Here<br>Extract to KGI PTA 1.8.9\ |
|                 |                      | Open with                                                                                             |
|                 |                      | Share with  Restore previous versions                                                                 |
|                 |                      | Send to +                                                                                             |
|                 |                      | Cut<br>Copy                                                                                           |
|                 |                      |                                                                                                    |

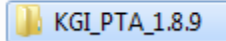

5. DoubleClick

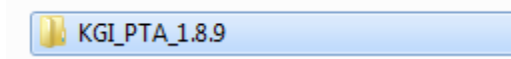

6. Double Click "pta-setup"

| Downloads > KGI_PTA_1.8.9 > KGI_PTA_1.8.9 > |    |
|---------------------------------------------|----|
| Share with 🔻 Burn New folder                |    |
| ▲ Name                                      | D  |
| configurations                              | 0. |
| IaunchConfigurations                        | 0  |
| • ΡΤΑ                                       | 0  |
| 🕞 pta-setup                                 | 0. |
|                                             |    |

7. Click Run

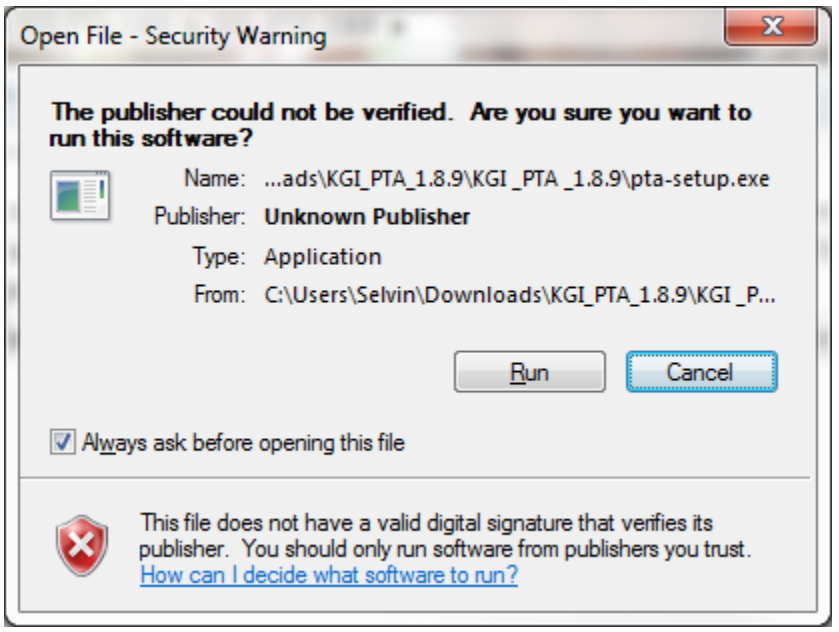

8. Select Language

| Select Setup Language |                                                     | x |
|-----------------------|-----------------------------------------------------|---|
| 1                     | Select the language to use during the installation: |   |
|                       | English<br>English<br>中文(简体)<br>日本語<br>繁體中文         | • |

#### 9. Click 'Next'

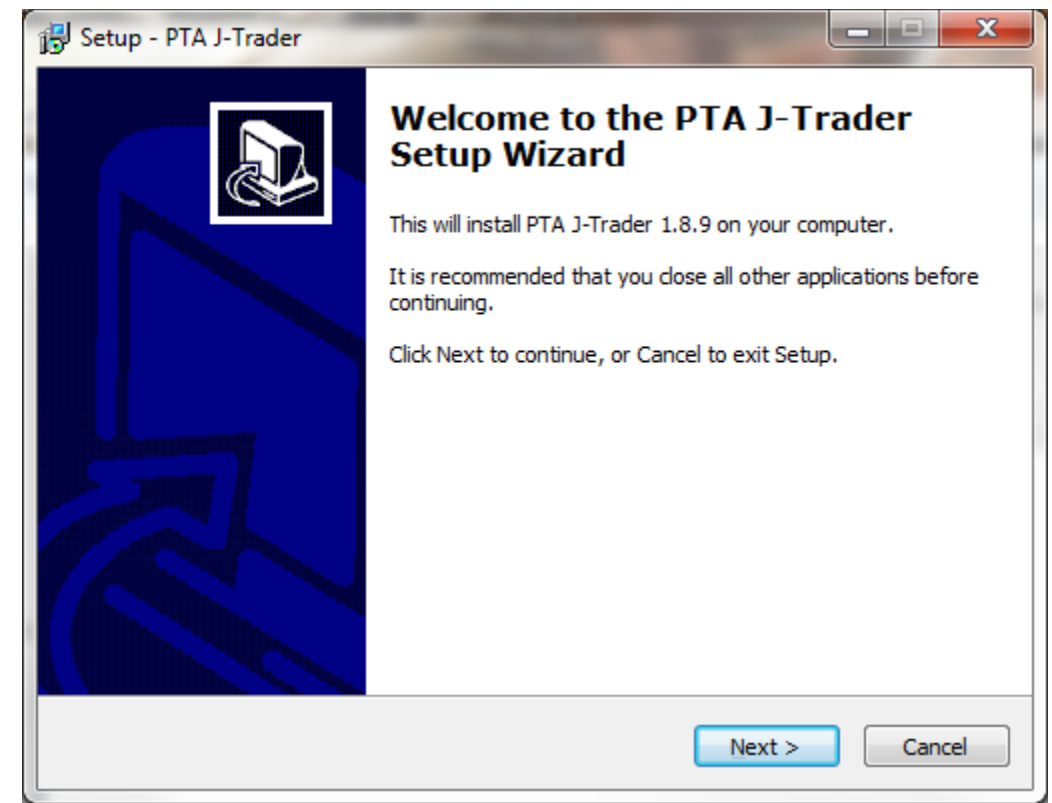

#### 10. Click 'Next'

| 🔂 Setup - PTA J-Trader                                                                 |
|----------------------------------------------------------------------------------------|
| Select Destination Location<br>Where should PTA J-Trader be installed?                 |
| Setup will install PTA J-Trader into the following folder.                             |
| To continue, click Next. If you would like to select a different folder, click Browse. |
| C:\Program Files\Patsystems\PTA J-Trader\1.8.9en Browse                                |
| At least 53.1 MB of free disk space is required.                                       |
| < <u>B</u> ack <u>N</u> ext > Cancel                                                   |

## 11. Click 'Next'

| 🔂 Setup - PTA J-Trader                                                                                         | x     |
|----------------------------------------------------------------------------------------------------|-------|
| Select Additional Tasks<br>Which additional tasks should be performed?                                         |       |
| Select the additional tasks you would like Setup to perform while installing PTA<br>J-Trader, then click Next. |       |
| Additional icons:                                                                                              |       |
| Create a desktop icon                                                                                          |       |
|                                                                                                    |       |
|                                                                                                    |       |
|                                                                                                    |       |
| < <u>B</u> ack <u>N</u> ext > C                                                                                | ancel |

## 12. Click 'Install'

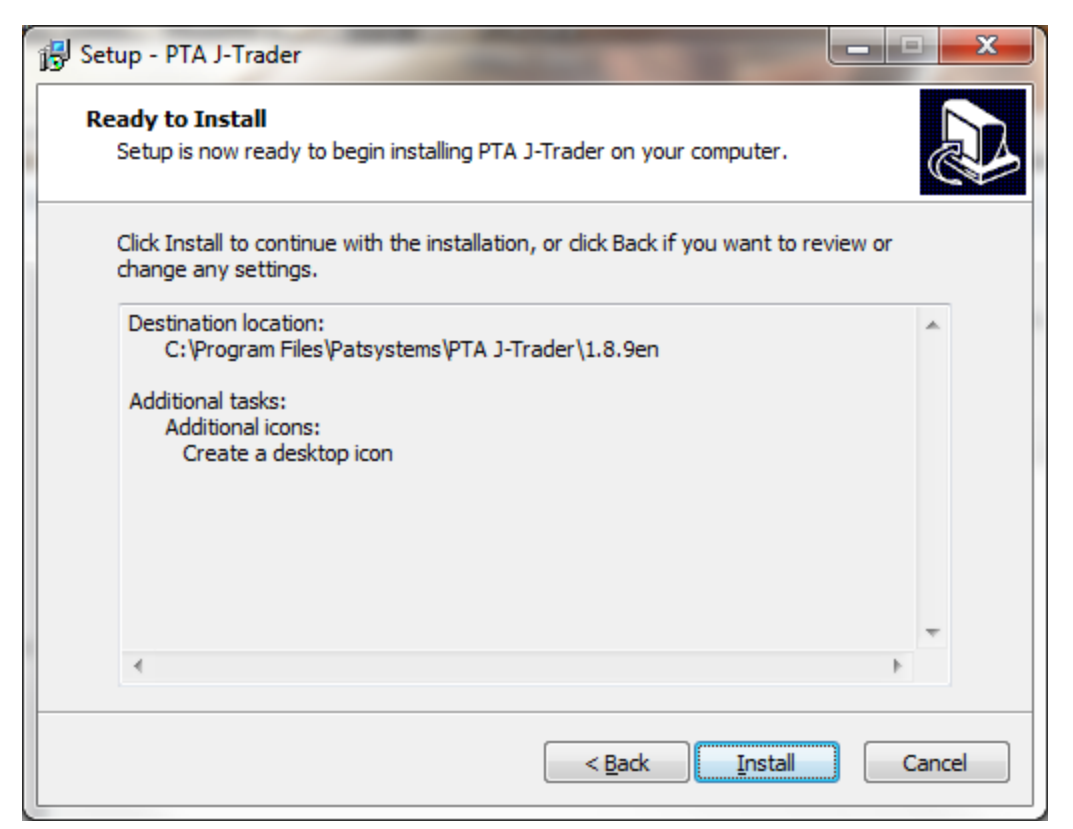

#### 13. Click 'Finish'

| B Setup - PTA J-Trader |                                                                                                    |
|------------------------|----------------------------------------------------------------------------------------------------|
|                        | Completing the PTA J-Trader<br>Setup Wizard<br>Setup has finished installing PTA J-Trader on your computer.<br>The application may be launched by selecting the installed<br>icons.<br>Click Finish to exit Setup. |
|                        | <u> </u>                                                                                                    |

## 14. Go To Advanced Tab

- 14.1. Check Reports
- 14.2. Trade Type  $\rightarrow$  Manual
- 14.3. Select Original Country
- 14.4. Choose Language

| PTA J-Trader    |                                      |
|-----------------|--------------------------------------|
| Login 🔘 🤅       | Server OPrices Advanced About        |
| On Logout:      | Leave Orders 🔻 Reports: 🖌            |
| Languages:      | English 👻                            |
| Preferences:    | Load                                 |
| Trade Setting   | S                                    |
| Default Setting | IS:                                  |
| Trade Type:     | <select trade="" type=""> -</select> |
| Trader Locatio  | on: Singapore 🗨                      |
| Please enter Ti | rade Settings in Advanced Tab        |
|                 | Login X Cancel                       |

15. Go back to login screen and login as per usual

| PTA J-Trader                                |
|---------------------------------------------|
| Login Server Prices Advanced About          |
| CHINA<br>DEVELOPMENT<br>FINANCIAL           |
| User Name:                                  |
| Password:                                   |
| Environment: SG                             |
| Please enter Trade Settings in Advanced Tab |
| Login X Cancel                              |